CAD製図基準に関する運用ガイドライン 機械設備工事編

| 項目(番号は改定前)                         |     | 旧                                                                                                    |     | 新                                                                                                    |   |
|------------------------------------|-----|----------------------------------------------------------------------------------------------------|-----|----------------------------------------------------------------------------------------------------|---|
|                                    | 頁   | 内容                                                                                                    | 頁   | 内容                                                                                                    | 1 |
| ガイドライン名 年月                         | 表 紙 | CAD製図基準に関する運用ガイドライン(案)【機械設備工事編】<br>平成25年6月<br>(適用日:平成25年10月1日)                                                                                                    | 表 紙 | CAD製図基準に関する運用ガイドライン【機械設備工事編】<br>平成31年3月<br>(適用日:平成31年10月1日)                                                                                                    |   |
| 1.                                 | 1   | 1. CAD製図基準に関する運用ガイドライン(案)機械設備工事編の位置付<br>け                                                                                                    | 1   | 1.CAD製図基準に関する運用ガイドライン 機械設備工事編の位置付け                                                                                                    |   |
| 1.1.目的                             | 1   | CAD製図基準に関する運用ガイドライン(案)【機械設備工事編】 CAD製<br>図基準(案)機械設備工事編                                                                                                    | 1   | CAD製図基準に関する運用ガイドライン 機械設備工事編<br>CAD製図基準 機械設備工事編                                                                                                    |   |
| 1.2.用語の定義                          | 1   | <ul><li>(2)電子成果品</li><li>各電子納品要領(案)等</li></ul>                                                                                                    | 1   | (2)電子成果品<br>各 <mark>電子納品要領</mark> 等                                                                                                    |   |
| 脚注                                 | 1   | ※1電子納品要領(案)等:電子子成果品を作成する際のフォル<br>ダ構成やファイル形式の仕様等について記載したものです。 工事では<br>「工事完成図書の電子納品要領(案)機械設備工事編」<br>「CAD製図基準(案)機械設備工事編」「デジタル写真管理情報 基準<br>(案)」、「地質・土質調査成果電子納品要領(案)」、業 務では「土木<br>設計業務等の電子納品要領(案)機械設備工事編」<br>「CAD 製図基準(案)機械設備工事編」「デジタル写真管理情 報基準<br>(案)」「地質・土質調査成果電子納品要領(案)」「測 量成果電子納品<br>要領(案)」を指します。 | 1   | ※1電子納品要領等:電子子成果品を作成する際のフォルダ構成やファイル形式の仕様等について記載したものです。工事では「工事完成図書の電子納品等要領 機械設備工事編」「ビジタル写真管理情報基準」、「地質・土質調査成果電子納品要領(案)」、業務では「土木設計業務等の電子納品要領(機械設備工事編」「CAD 製図基準機械設備工事編」「デジタル写真管理情報基準」「地質・土質調査成果電子納品要領(案)」「測量成果電子納 品要領」を指します。 |   |
| 1.3 問合わせ                           | 3   | 「CALS/EC 電子納品に関する要領・基準」Web サイト                                                                                                    | 3   | 「電子納品に関する要領・基準」Web サイト                                                                                                    |   |
| 1.3 問合わせ                           | 3   | <ul> <li>(2) 電子納品に関する「Q&amp;A」</li> <li>http://www.cals-ed.go.jp/qa_sys/admin/q_a_index.htm</li> <li>(3) 電子納品ヘルプデスク電子納品ヘルプデスク http://www.cals-ed.go.jp/qa_sys/admin/index_helpdesk</li> <li>.htm</li> </ul>                                                                                      | 3   | <ul> <li>(2) 電子納品に関する「Q&amp;A」</li> <li>http://www.cals-ed.go.jp/inq_qanda/</li> <li>(3) 電子納品ヘルプデスク</li> <li>http://www.cals-ed.go.jp/inq_helpdesk/</li> </ul>                                                          |   |
| 2.1 CAD データ運用の 流<br>れと留意点<br>図 2-1 | 3   | 発注図の格納する DRAWINGS フォルダの作成は受注者が実施 すること<br>を表現した図                                                                                                    | 3   | 発注図の格納する DRAWINGS フォルダの作成は受注者に貸与 すること<br>を前提として、発注者が実施することを表現した図 に変更                                                                                                    |   |
| 脚注                                 | 3   | CAD 製図基準(案)機械設備工事編                                                                                                    | 3   | CAD 製図基準 機械設備工事編                                                                                                    |   |

| 項目(番号は改定前)                       |   | E                                                                                                    |   | 新                                                                                                    |  |
|----------------------------------|---|----------------------------------------------------------------------------------------------------|---|----------------------------------------------------------------------------------------------------|--|
|                                  | 頁 | 内容                                                                                                    | 頁 | 内容                                                                                                    |  |
| <ul><li>(3) CAD データの確認</li></ul> | 5 | 納品、発注等に際しては、CADデータをSXF(P21)形式に変換して授受<br>します。(ただし、紙で授受できる場合については、「8.2 CAD 基準に<br>完全に準拠していない業務成果」を参照してください。)現時点では、<br>SXF(P21)形式に変換する際のデータ欠落やCADソフトによるSXF<br>(P21)形式の表現の違いがあるおそれがあり、同一のCADデータを利<br>用しても、CADソフトによって表示が異なる可能性があります。<br>そのため、当面は、SXF(P21)形式のCADデータを授受する際に、受発注<br>者とも、SXFブラウザ等※3を利用して目視確認を行ってください。<br>また、電子成果品や発注図作成時には、SXF(P21)形式のCADデータがCAD<br>基準に基づいて作成されているか確認するために、電子納品チェックシ<br>ステムによるデータチェックを行ってください。 | 5 | 納品、発注等に際しては、CADデータをSXF(P21形式もしくはSXF<br>(P2Z) 形式に変換して授受します。(ただし、紙で授受できる場合に<br>ついては、「8.2 CAD 基準に完全に準拠していない業務成果」を参照し<br>てください。)現時点では、SXF(P21)形式もしくはSXF(P2Z)形式に<br>変換する際のデータ欠落やCAD ソフトによるSXF(P21)形式もしくは<br>SXF(P2Z)形式の表現の違いがあるおそれがあり、同一のCAD データを<br>利用しても、CAD ソフトによって表示が異なる可能性があります。<br>そのため、当面は、SXF(P21)形式もしくはSXF(P22)形式のCAD デー<br>タを授受する際に、受発注者とも、SXFビューア等※3を利用して目視確<br>認を行ってください。また、電子成果品や発注図作成時には、SXF<br>(P21)形式もしくは SXF(P22)形式の CAD データが CAD 基準に基づ<br>いて作成されているか確認するために、電子納品チェックシステムによ<br>るデータチェックを行ってください。 |  |
| 脚注                               | 5 | ※3 SXF ブラウザ等:SXF ブラウザ又はSXF 表示機能及び確認機能要件<br>書(案) (平成21 年3 月) に従い開発されたソフトウェアを指します                                                                                                    | 5 | ※3 SXFビューア等:SXF表示機能及び確認機能要件書(案)(平成21年3<br>月)に従って開発され、OCFのSXF確認機能検定に合格したSXFデータ閲<br>覧ソフト(SXFビューア)及びCADソフトを指します。このうち、SXF<br>ビューアはSXF対応CADソフトによって作成されたSXF形式(P21、SFC)<br>の図面データを表示・印刷するためのソフトウェアで、無償でダウン<br>ロードして入手できるものもあります。CADソフトとの違いは、作図、<br>編集機能はありません。                                                                                                    |  |
| (3) CAD データの確認                   | 6 | SXF ブラウザ・電子納品チェックシステムは、次のWeb サイトでダウン<br>ロードすることができます。<br>ア) SXF ブラウザ※4:(http://www.cals-ed.go.jp/index_dl2.htm)<br>イ) 電子納品チェックシステム機械設備工事編※5:<br>(http://www.cals-ed.go.jp/index_dl.htm)                                                                                                    | 6 | SXFビューア等は、(一社)オープンCADフォーマット評議会(以下OCF)<br>のWebサイトにあるOCF検定認証ソフト一覧で紹介さています。SXF<br>ビューア等:(http://www.ocf.or.jp/kentei/soft_ichiran.shtml)ま<br>た、電子納品チェックシステムは、次のWeb サイトでダウンロードする<br>ことができます。<br>電子納 品チ ェック シス テム機 械設 備工事 編 ※4 :<br>(http://www.cals-ed.go.jp/ed_what/)                                                                                                    |  |
| 脚注                               | 6 | ※4 SXF ブラウザ:SXF 対応CAD ソフトによって作成された SXF 形式<br>(P21、SFC)の図面データを表示・印刷するための ソフトウェアで、<br>無償でダウンロードをすることができるツールです。CAD ソフトと違<br>い、編集の機能はありません。                                                                                                    | 6 | 左記削除                                                                                                    |  |
| 脚注                               | 6 | ※5電子納品チェックシステム 機械設備工事編:電子成果品 のフォル<br>ダ構成、管理項目、ファイル名、レイヤ名などの電 子納品に関する要<br>領(案)・基準(案)機械設備工事編への整合 性をチェックするプログラ<br>ムです。                                                                                                    | 6 | ※5 電子納品チェックシステム 機械設備工事編:電子成果品 のフォル<br>ダ構成、管理項目、ファイル名、レイヤ名などの電 子納品に関する要<br>領・基準機械設備工事編への整合性をチェ ックするプログラムです。                                                                                                    |  |

| 項目(番号は改定前)                               |   | 旧                                                                                                    | [ | 新                                                                                                    |  |
|------------------------------------------|---|----------------------------------------------------------------------------------------------------|---|----------------------------------------------------------------------------------------------------|--|
|                                          | 頁 | 内容                                                                                                    | 頁 | 内容                                                                                                    |  |
| 《ポイント: 受発注者》                             | 5 | イ) SXF 形式でCAD データを授受する際には、SXF ブラウザ 等を利用<br>して目視確認を行います。電子成果品、発注図の作 成の際には、電子<br>納品チェックシステムを利用して確認を行 います。                                                                                                    | 5 | イ) SXF 形式で CAD データを授受する際には、SXF ビューア等 を利用<br>して目視確認を行います。電子成果品、発注図の作成 の際には、電子<br>納品チェックシステムを利用して確認を行い ます。                                                                                                    |  |
| 2. 2. (1)                                | 7 | (1) SXF形式<br>SXF 形式には、P21 形式と SFC 形式があります。P21 形式 は、国際標準である IS0 規格に準拠したものです。SFC 形式 は、P21 形式を簡略的に表現した形式で IS0 規格には準拠し ていません。SXF 形式のレベルやバージョンが異なることに より、SXF Ver.3.0 以上のファイルを<br>SXF Ver.2.0 対応ソフ トで読み込んだ時に、正しく情報の受け渡し<br>(情報の欠落等 による)ができない場合がありますので留意してください。                                                                                                    | 7 | (1) SXF形式<br>SXF 形式には、P21 形式と SFC 形式があります。P21 形式 は、国際標<br>準である ISO 規格に準拠したものです。SFC 形式 は、P21 形式を簡略<br>的に表現した形式で ISO 規格には準拠し ていません。SXF 形式のレベ<br>ルやバージョンが異なることに より、SXF Ver.3.0 以上のファイルを<br>SXF Ver.2.0 対応ソフ トで読み込んだ時に、正しく情報の受け渡し<br>(情報の欠落等 による) ができない場合がありますので留意してくだ<br>さい。SXF(P21 形式)の図面ファイル (SAF ファイルやラスタファイ<br>ルが添付される場合はそれらを含む)を ZIP 方式により圧縮 したもの<br>を本書では、SXF(P22 形式)といいます。<br>同様に SXF(SFC 形式)の図面ファイル (SAF ファイルやラスタ ファイ<br>ルが添付される場合はそれらを含む)を ZIP 方式によ り圧縮したもの<br>を、SXF(SFC 形式)といいます。 |  |
| 2.3.1 SXF ブラウザ等 の<br>利用 (データの同一 性確<br>認) | 9 | 2.3.1 SXF ブラウザ等の利用(データの同一性確認)                                                                                                    | 9 | 2.3.1 SXF ビューア等の利用(データの同一性確認)                                                                                                    |  |
| 2.3.1 SXF ブラウザ等<br>の利用(データの同一性確<br>認)    | 9 | そこで、当面は、納品時や発注時等、SXF 形式のCAD データを授受する<br>際、受発注者ともに、SXF ブラウザ等を利用して目視確認を行ってくだ<br>さい。SXF ブラウザは、SXF (P21)形式のCAD データを正確に表示でき、<br>かつ電子納品Web サイトから無償でダウンロードできるソフトウェアで<br>す。SXF ブラウザ等を受発注者双方で利用することで、CAD ソフトの表<br>示の違いによる目視確認結果の不一致を防ぎます。また、当面は、CAD<br>ソフトでのSXF 形式のデータ読込み時やSXF 形式へのデータ変換時に<br>も、CAD ソフトと同一な図面表現が行われていることをSXF ブラウザ等<br>で確認してください。<br>SXF ブラウザ等は、SXF(P21)形式、SXF(SFC)形式とも閲覧可能です。 | 9 | そこで、当面は、納品時や発注時等、SXF 形式の CAD データを授受す<br>る際、受発注者ともに、OCF の SXF 確認機能検定に合格した SXF<br>ビューア等を利用して目視確認を行ってください。SXFビューア等は、<br>SXF (P21, P22)形式の CAD データを正確に表示できます。SXF ビューア<br>等を受発注者双方で利用することで、CAD ソフトの表示の違いによる目<br>視確認結果の不一致を防ぎます。<br>また、当面は、CAD ソフトでの SXF 形式のデータ読込み時やSXF 形式<br>へのデータ変換時にも、CAD ソフトと同一な図面表現が行われているこ<br>とを SXF ビューア等で確認してください。SXFビューア等は、<br>SXF (P21, P22)形式、SXF (SFC, SFZ)形式とも閲覧可能です。                                                                                             |  |
| 《ポイント: 受発注者》                             | 9 | そこで、当面は、納品時や発注時等、SXF 形式の CAD データ を授受す<br>る際、受発注者ともに SXF ブラウザ等を利用して CAD データの目視確<br>認を行います。                                                                                                    | 9 | そこで、当面は、納品時や発注時等、SXF 形式の CAD データ を授受す<br>る際、受発注者ともに SXF ビューア等を利用して CAD データの目視確<br>認を行います。                                                                                                    |  |

| 項目(番号は改定前)                                     |    | IE                                                                                                    |    | 新                                                                                                    |  |
|------------------------------------------------|----|----------------------------------------------------------------------------------------------------|----|----------------------------------------------------------------------------------------------------|--|
|                                                | 頁  | 内容                                                                                                    | 頁  | 内容                                                                                                    |  |
| 2. 3. 2<br>(2) 対応策<br>4) ファイルサイズの大き<br>なデータの対応 | 12 | 上記の対応を行っても、1 枚の CAD 図面 SXF(P21)のファイルサイズが<br>30MB を超える場合は、SXF(P21)により納品を行うものの、データの受<br>け渡しや検査については、その効率化を図る観点から、受発注者協議に<br>より閲覧性が確保される形式で実施することができます。                                                                                                    | 12 | 基本的に上記対応により、SXF(P21)のファイルサイズが<br>30MB を超えないようデータ量を軽減するようにしてくださ<br>い。また、圧縮形式である SXF(P22)形式を用いることで、<br>軽減を図ることが可能です。                                                                                                    |  |
| 《ポイント: 受発注者                                    | 12 | ウ)ファイルサイズが大きくなるデータの留意点ならびに各種対応を<br>行っても、ファイルサイズが 30MB を超える場合は、SXF(P21)により<br>納品を行うものの、データの受け渡しや検査については、閲覧性が確保<br>される形式で実施することができます。                                                                                                    | 12 | ウ)圧縮形式である SXF(P2Z)形式を用いることで、ファイルサイズ<br>の軽減を図ることが可能です。                                                                                                    |  |
| 3.1.2 背景色属性への対応                                | 14 | SXF Ver.3.1 仕様書・同解説 附属書 共通属性セット編は電子納品Web<br>サイトから取得できます。<br>http://www.cals-ed.go.jp/index_denshi.htm                                                                                                    | 14 | SXF Ver.3.1 仕様書・同解説 附属書 共通属性セット編は電子納品 Web<br>サイトから取得できます。<br>http://www.cals-ed.go.jp/sxf_ver3-1_specification_draft/                                                                                                    |  |
| 3.1.3 ラスタファイルの複<br>数枚への対応                      | 15 | SXF Ver.2.0 においては、ラスタファイルは TIFF (G4) 形式で1図面<br>に1ファイルだけの対応でした。SXF Ver.3.0 以上ではラスタファイル<br>の形式は、TIFF 形式または JPEG 形式が利用できることとなり、同時<br>に1図面に9種類までのラスタファイルにも対応できるようになりまし<br>た。この複数のラスタファイルへの対応は、SXF Ver.3.1 仕様書・同解<br>説 附属書共通属性セット編に、フィーチャ定義属性セットとして公開<br>されています。具体的な対応は「6.2.1.(10)ラスタファイル」を参照し<br>てください。 | 15 | SXF Ver.2.0 においては、ラスタファイルは TIFF (G4) 形式で1 図面<br>に1ファイルだけの対応でした。SXF Ver.3.0 以上ではラスタファイル<br>の形式は、TIFF 形式または JPEG 形式が利用できることとなり、同時<br>に1 図面に9種類までのラスタファイルにも対応できるようになりまし<br>た。この複数のラスタファイルへの対応は、SXF Ver.3.1 仕様書・同解<br>説 附属書共通属性セット編に、フィーチャ定義属性セットとして公開<br>されています。具体的な対応は「6.2.1.(10)ラスタファイル」<br>を参照してください。<br>また、SXF (P2Z) 形式を用いる場合は、9 種類までの制限が無く、10<br>種類以上のラスタファイルが使用可能です。 |  |
| 《ポイント: 受発注者》                                   | 15 | イ)SXF Ver.3.0 以上の機能では、1 枚の図面にラスタファイル<br>(TIFF、JPEG)を9種類まで対応することができます。                                                                                                    | 15 | イ) SXF Ver.3.0 以上の機能では、1 枚の図面にラスタファイル<br>(TIFF、JPEG) を9種類まで対応することができます。 (SXF(P2Z)形式<br>の場合は 10 種類以上も可能)                                                                                                    |  |
| 4.設計業務における CAD<br>データの流れ                       | 16 | 各要領(案)に従った                                                                                                    | 16 | 各 <mark>要領</mark> に従った                                                                                                    |  |
| 4.設計業務における<br>CAD データの流れ<br>図 4-1              | 16 | SXF ブラウザ等による目視確認<br>電子納品運用ガイドライン(案)機械設備工事編【業務】に準拠                                                                                                    | 16 | SXF ビューア等による目視確認<br>電子納品運用ガイドライン 機械設備工事編【業務】に準拠                                                                                                    |  |
| 5.2.1 測量調査成果の 利<br>用                           | 17 | 測量成果電子納品要領(案)                                                                                                    | 17 | 測量成果電子納品要領                                                                                                    |  |
| (d)DM データによる授 受                                | 19 | 測量成果電子納品要領(案)                                                                                                    | 19 | 測量成果電子納品要領                                                                                                    |  |

| 項目(番号は改定前)                    |    | 目                                                                                                    |    | 新                                                               |  |
|-------------------------------|----|----------------------------------------------------------------------------------------------------|----|-----------------------------------------------------------------|--|
|                               | 頁  | 内容                                                                                                    | 頁  | 内容                                                              |  |
| (2)測量段階で使用す るレ<br>イヤ          | 19 | 測量成果電子納品要領(案)                                                                                                    | 19 | 測量成果電子納品要領                                                      |  |
| 表 5-1                         | 20 | 表 5-1 測量成果電子納品要領(案)で定義しているレイヤー覧                                                                                                    | 20 | 表 5-1 測量成果電子納品要領で定義しているレイヤー覧                                    |  |
| 5.2.2.地質土 質調査<br>結果の利用<br>(1) | 21 | また、CAD ソフトを利用してボーリング柱状図を作図するとファイルサ<br>イズが大きくなり、読み込みや書き込みが困難となる場合は、受発注者<br>間協議により暫定的にファイルサイズの大きくなった(30MB 以上)<br>ファイルのみを SXF(SFC)形式にしてファイルサイズを小さくすること<br>により対応してください。  | 21 | 左記削除                                                            |  |
| 5.2.2.地質土 質調査結果<br>の利用<br>(2) | 21 | ただし、CAD ソフトを利用してボーリング柱状図を作図するとファイル<br>サイズが大きくなり、読み込みや書き込みが困難となる場合は、受発注<br>者間協議により暫定的にファイルサイズの大きくなった(30MB 以上)<br>ファイルのみを SXF(SFC)形式にしてファイルサイズを小さくすること<br>により対応してください。 | 21 | 左記削除                                                            |  |
| 《ポイント:受発注者》                   | 21 | イ) 柱状図データなどの地質・土質調査成果をCADで利用する時におい<br>て、ファイルサイズが大きくなった場合に限り、受発注者協議により<br>SXF(SFC)形式を利用してください。                                                                        | 21 | 左記削除                                                            |  |
| 5.3.2.ファイル形式                  | 22 | 電子納品する CAD データのファイル形式は、原則として SXF<br>(P21)形式とします。                                                                                                    | 22 | 電子納品する CAD データのファイル形式は、原則として SXF<br>(P21)形式もしくは SXF(P2Z)形式とします。 |  |

| 項目(番号は改定前)                      |    | 日                                          |    | 新                                                                                                    |  |
|---------------------------------|----|--------------------------------------------|----|----------------------------------------------------------------------------------------------------|--|
|                                 | 頁  | 内容                                         | 頁  | 内容                                                                                                    |  |
| 5.3.3.CAD データに関する<br>ファイル名称の付け方 |    |                                            | 25 | <ul> <li>(4) SXF (P22) 形式のデータ構成</li> <li>SXF (P22) 形式のファイルは、SXF (P21) 形式の図面ファイル (SAF ファイルやラスタファイルが存在する場合はそれらを含む)を ZIP 方式による圧縮したものです。         <ul> <li>(1) 「CAD データ」の命名規則の適用を受けるのは、拡張子を P2Z とした圧縮後のファイル名であり、圧縮前のファイルを活せることを P2Z とした圧縮後のファイル名であり、圧縮前のファイルやラスタファイルの数は 0 になり、SXF Ver. 3.0 レベル 2 以上の場合、圧縮前のファイルとしては 10 以上のラスタファイルを添付することも可能となります。             </li> <li>例) 10 以上のラスタファイルが添付された SXF (P21) 形式のデータを SXF (P22) 形式で格納</li> </ul> </li> </ul> |  |
| 《ポイント: 受発注者》                    | 27 | イ) 電子納品する CAD データのファイル形式は、SXF(P21) 形式とします。 | 27 | イ) 電子納品する CAD データのファイル形式は、SXF (P21) 形式もし<br>くは SXF (P2Z) 形式とします。                                                                                                    |  |
| 5. 3. 5. (2)                    | 27 | SXF(P21)形式                                 | 28 | SXF形式                                                                                                    |  |

| 項目(番号は改定前)               |    | 日                                                                                                    |    | 新                                                                                                    |  |
|--------------------------|----|----------------------------------------------------------------------------------------------------|----|----------------------------------------------------------------------------------------------------|--|
|                          | 頁  | 内容                                                                                                    | 頁  | 内容                                                                                                    |  |
|                          |    |                                                                                                    | 31 | (9)発注用レイヤ<br>前述の通常使用するレイヤの他に、発注用レイヤがあります。<br>発注用レイヤは発注図に指示事項、注意事項等の注記や、施工区間等を<br>示す旗上げやハッチングなどの作図に使用する発注図専用のものです。<br>発注図レイヤの命名規則は次の通りです。                                                                                                    |  |
|                          |    |                                                                                                    |    |                                                                                                    |  |
|                          |    |                                                                                                    |    | 図 5-9 発注用レイヤの名称<br>図面オブジェクトは「ORD」で、作図要素は使用せず、ユーザ定義領域<br>に任意の全角文字、半角英数字を用いて内容を示すこととしています。                                                                                                    |  |
|                          |    |                                                                                                    |    | 【例】 レイヤ名 レイヤに含まれる内容                                                                                                    |  |
|                          |    |                                                                                                    |    | C-ORD-注記         発注図に記載する注記等の文章、文字           C-ORD-腺上げ         発注図に記載する腺上げ           C-ORDのます         発注図に記載する腺上げ                                                                                                    |  |
|                          |    |                                                                                                    |    | Cond         の         の          の         の         の <td></td> |  |
|                          |    |                                                                                                    |    | 上記例のほか、ユーザ定義領域を省略し「C-ORD」も使用可能です。                                                                                                    |  |
|                          |    |                                                                                                    |    | この発注用レイヤは、発注図に用いられる専用のレイヤであるため、工<br>事完成図を作成の際には削除し、発注用レイヤは残さないようにしてく<br>ださい。なお、発注用レイヤに含まれる図面オブジェクトを工事完成図<br>に流用する場合は、所定のレイヤに移動してください。                                                                                                    |  |
| 5.3.8CAD データに使 用す<br>る文字 | 33 | また、以下のURL に「要領・基準で規定している使用文字の 参考資料」を掲載していますので、参照としてください。 http://www.cals-<br>ed.go.jp/index_denshi_sonota.htm | 36 | また、以下の URL に「要領・基準で規定している使用文字の 参考資料」を掲載していますので、参照としてください。 http://www.cals-<br>ed.go.jp/cri_otherdoc/                                                                                                    |  |

| 項目(番号は改定前)                   |    | 旧                                                                                                    |    | 新                                                                                                    |  |
|------------------------------|----|----------------------------------------------------------------------------------------------------|----|----------------------------------------------------------------------------------------------------|--|
|                              | 頁  | 内容                                                                                                    | 頁  | 内容                                                                                                    |  |
| 5.3.8 部分図の利用                 | 35 |                                                                                                    | 38 | 「施工段階では、旗上げのない寸法は CAD データより拾い出 すことが<br>多いことから、詳細設計で作成する平面図及び横断 図は、部分図を利<br>用して実寸でデータを作成することを原則 とする。その際、平面図の<br>場合、測量座標(平面直角座標系) を使って実寸で作成する。また、<br>横断図の場合、横断図ごと に部分図を利用し、数学座標系を使って原<br>点位置を定めて実 寸で作成する。」の解説追加 |  |
| 《ポイント: 受発注 者》                | 35 | エ)部分図を利用することで、作図作業を効率化することが 可能とな<br>ります。                                                                                                    | 38 | エ)詳細設計で作成する平面図、横断図は、部分図を利用し て実寸で<br>作成することが原則です                                                                                                    |  |
| 6.1.電子成果品の作 成に<br>関する留意事項    | 36 | 土木設計業務等の電子納品要領(案)機械設備工事編                                                                                                    | 39 | 土木設計業務等の電子納品要領 機械設備工事編                                                                                                    |  |
| 6.1.電子成果品の作 成に<br>関する留意事項    | 36 | ウ)オリジナルCADファイル形式の場合、SXF(P21)形式へ変 換                                                                                                    | 38 | ウ) オリジナル CAD ファイル形式の場合、SXF(P21)形式も しくは<br>SXF(P2Z)形式へ変換                                                                                                    |  |
| (4)機器コード                     | 37 | 電子納品要領(案)機械設備工事編 施設機器コード                                                                                                    | 40 | 電子納品要領 機械設備工事編 施設機器コード                                                                                                    |  |
| 6.2.1 一般事項<br>(8) SXF のバージョン | 38 | 入力するSXF のバージョンは、利用した機能を考慮して入力 するので<br>はなく、CAD ソフトが対応しているSXF のバージョ ンを入力してくだ<br>さい。<br>(例) SXF Ver.2.0 の機能しか利用していないが、保存する CAD ソフト<br>の対応が SXF Ver.3.0 の場合<br>SXF のバージョンの記入:3.0 | 41 | 入力する SXF のバージョンは、CAD ソフトから出力されるデ ータの<br>SXF バージョンを入力してください。<br>(例) SXFVer.3.1 まで対応している CAD ソフトから SXFVer.2.0 の<br>データを出力した場合<br>SXF のバージョンの記入: 2.0                                                             |  |
| 6.2.2 基準点情報(位 置<br>情報)の取得    | 41 | http://psgsv.gsi.go.jp/koukyou/rect/index.html                                                                                                    | 44 | http://psgsv2.gsi.go.jp/koukyou/rect/index.html                                                                                                    |  |
| 《ポイント: 受発注 者》                | 41 | イ) 図面管理項目の施設機器コードは、「電子納品要領(案) 機械設<br>備工事編施設機器コード」を参照して記入します。                                                                                                    | 44 | イ)図面管理項目の施設機器コードは、「電子納品要領 機 械設備工<br>事編施設機器コード」を参照して記入します。                                                                                                    |  |
| 《ポイント: 受発注 者》                | 41 | ウ)図面管理項目には、SXF のバージョンを必ず入力します。 入力す<br>るバージョンは、CAD ソフトが対応している SXF のバ ージョンを入力<br>してください。                                                                                       | 44 | ウ) 図面管理項目には、SXF のバージョンを必ず入力します。 入力す<br>るバージョンは、CAD から出力された図面データの SXF のバージョン<br>を入力してください。                                                                                                    |  |
| 6.3. CAD データの確 認             | 42 | CADデータの確認は、SXFブラウザ等を利用した目視確認を行い・・・                                                                                                    | 45 | CADデータの確認は、SXFビューア等を利用した目視確認を行い、・・・                                                                                                    |  |

CAD 製図基準に関する運用ガイドライン 機械設備工事編

| 項目(番号は改定前)                                   |    | IE                                                                                                    |    | 新                                                                                                    |  |
|----------------------------------------------|----|----------------------------------------------------------------------------------------------------|----|----------------------------------------------------------------------------------------------------|--|
|                                              | 頁  | 内容                                                                                                    | 頁  | 内容                                                                                                    |  |
| 6.3.1SXF ブラウザ等を利<br>用した目視確認                  | 42 | <ul> <li>6.3. ISXF ブラウザ等を利用した目視確認<br/>受託者は、成果データ(SXF(P21)形式)作成後、すべての図面につい<br/>て、SXF ブラウザ又はSXF表示機能及び確認機能要件書(案)(平成 21<br/>年 3 月)に従い開発されたソフトウェアを利用し、CAD 基準に従って<br/>いることの目視確認を行います。</li> <li>1) その他留意事項 <ul> <li>(a)目視確認に使用するCAD ソフト等についてCAD ソフト等を利用した<br/>目視確認は、国土交通省より公開されているSXF表示機能及び確認機能<br/>要件書(案)に従い開発されたソフトウェアを利用してください。CAD ソ<br/>フト等を利用した目視確認において、表示内容に疑義が生じた場合は、<br/>SXF ブラウザを用いて最終的な確認を行ってください。</li> </ul> </li> </ul>                                                                                                    | 45 | <ul> <li>6.3.1SXF ビューア等を利用した目視確認<br/>受託者は、成果データ(SXF(P21)形式もしくはSXF(P22)形式)作成<br/>後、すべての図面について、SXF表示機能及び確認機能要件書(案)(平<br/>成21年3月)に従い開発され、OCFのSXF<br/>確認機能検定に合格したSXFビューアまたはCADソフトを利用し、CAD基<br/>準に従っていることの目視確認を行います。</li> <li>1)その他留意事項<br/>(a)目視確認に使用する CAD ソフト等についてCAD ソフト等を利用<br/>した目視確認は、国土交通省より公開されている SXF 表示機能及び確<br/>認機能要件書(案)に従い開発され、OCF の SXF 確認機能検定に合格し<br/>たソフトウェアを利用してください。</li> </ul> |  |
| 6.3.3 設計業務におけ<br>る CAD データの確認手<br>順<br>図 6-2 | 44 | 発注者         単位いらのデーク受け落し         一様体CAD図回基準(案)           (AD図画作成         一様のADガイドライン(案)           (AD図画作成)         「「(AD図画作成」)           (AD図画作成)         「(AD図画作成」)           (AD図画作成)         「(AD図画作成」)           (AD図画作成)         「(AD図画作成」)           (AD図画作成)         「(AD図画作成」)           (AD図画作成)         「(AD図画作成」)           (AD図画作成)         「(AD図画作成))           (AD図画作成)         「(AD図画作成))           (AD図画作成)         「(AD図画作成))           (AD図画作成)         「(AD図画作成))           (AD図画作成)         「(AD図画作成))           (AD図画作成)         「(AD図画作成))           (AD図画作成)         「(AD図画作成))           (AD図画作成)         「(AD図画作成))           (AD図画作成)         (AD図画作成))           (AD図画作成)         (AD図画作成))           (AD図画作成)         (AD MARCH))           (AD MARCH)         (AD MARCH))           (AD MARCH)         (AD MARCH))           (AD MARCH)         (AD MARCH))           (AD MARCH)         (AD MARCH))           (AD MARCH)         (AD MARCH))           (AD MARCH)         (AD MARCH))           (AD MARCH)         (AD MARCH))           (AD MARCH)         (AD MARCH)) | 47 | R228         7228           BIEF73800 E GARS         000010750000000000000000000000000000000                                                                                                    |  |
| 6.4.部分利用                                     | 45 | CADデータでやりとりを行う場合は、ファイルサイズを軽減で きる<br>SXF(SFC)形式を利用することも検討してください。                                                                                                    | 48 | 左記削除                                                                                                    |  |

CAD 製図基準に関する運用ガイドライン 機械設備工事編

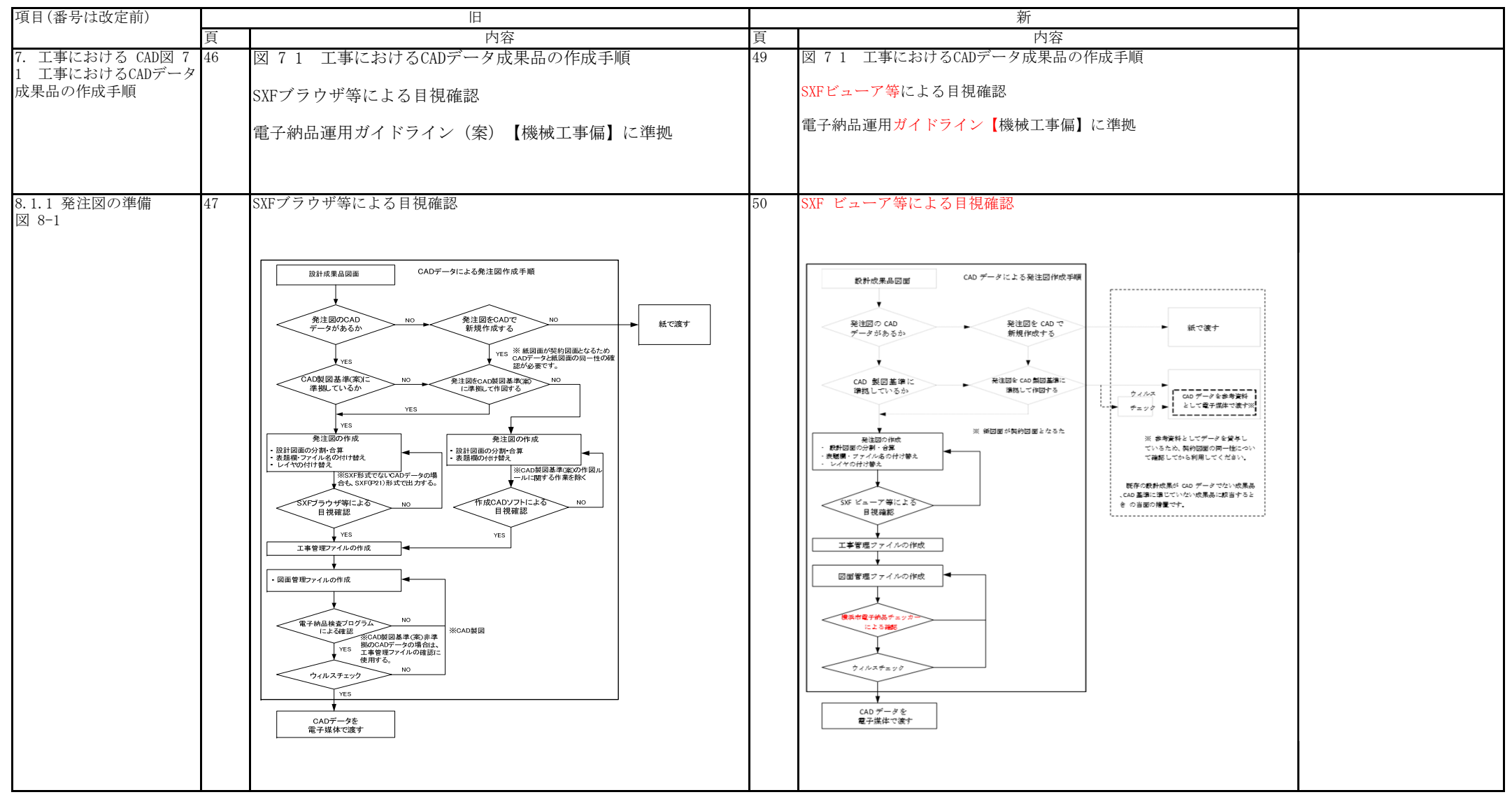

| 項目(番号は改定前)                                           |    | 旧                                                                                                    |    | 新                                                                                                    |  |
|------------------------------------------------------|----|----------------------------------------------------------------------------------------------------|----|----------------------------------------------------------------------------------------------------|--|
|                                                      | 頁  | 内容                                                                                                    | 頁  | 内容                                                                                                    |  |
| 8.1.3. 表題欄・ファイル<br>名の付け替え                            | 49 | <ul> <li>1)表題欄</li> <li>2)ファイル名</li> <li>3)レイヤ名</li> <li>6)図面タイトル・ファイル番号の修正</li> </ul>                                                | 51 | Inter (d) Bitheke escate be 5 on emande k. som be 8 to nektade but erheket soes.   Deploadsz prit   (and the second source in the second source in the se |  |
| 8.1.3 表題欄・ファイル名<br>の付け替え<br>4) 図面管理ファイルの作成           | 50 | 8.1.3.<br>4)図面管理ファイルの作成<br>電子納品Web サイトの電子納品に関する要領・基準のページから取得<br>し、DRAWINGS フォルダに格納します。<br>(http://www.cals-ed.go.jp/index_denshi.htm) | 52 | 8.1.4.図面管理ファイルの作成<br>電子納品 Web サイトの電子納品に関する要領・基準のページから取得<br>し、DRAWINGS フォルダに格納します。<br>(http://www.cals-ed.go.jp/cri_dtdxml/)                                                                                                    |  |
| 8.1.3 表題欄・ファイル名<br>の付け替え<br>5)特記仕様書等オリジナル<br>ファイルの格納 | 50 | 8.1.3<br>5)特記仕様書オリジナルファイルの格納                                                                                                    |    | 左記項目削除                                                                                                    |  |

| 項目(番号は改定前)                          |    | 目                                                                                                    |    | 新                                                                                                    |  |
|-------------------------------------|----|----------------------------------------------------------------------------------------------------|----|----------------------------------------------------------------------------------------------------|--|
|                                     | 頁  | 内容                                                                                                    | 頁  | 内容                                                                                                    |  |
| 8.2.1.想定さ れる業務成<br>果                | 52 | 想定される業務成果の取扱いと対応は、「図 8 7 CAD図面の基本的対応」のとおりとなります。横浜市では、発注者はCAD基準に準拠した発注<br>図を受注者に渡し、受注者は発注図を利用して完成図を作成し、CAD基<br>準に準拠したSXF(P21)形式で納品することを原則とします(図 8 6<br>ケース3)。<br>ただし、「2.3.2(2)3)」や「5.2.2.」に示す場合等、SXF(P21)形式で<br>はファイルサイズが大きくなる図面は、受発注者間協議によりSXF(SFC)<br>形式を利用してください。 | 54 | 想定される業務成果の取扱いと対応は、「図 8 4 CAD図面の基本的対応」のとおりとなります。横浜市では、発注者はCAD基準に準拠した発注<br>図を受注者に渡し、受注者は発注図を利用して完成図を作成し、CAD基<br>準に準拠したSXF(P21)形式もしくはSXF(P22)形式で納品することを原則<br>とします(図 8 4 ケース3)。<br>「ただし」以下削除                                                                                                    |  |
| 8.2.2.想定さ れる業務成<br>果の取扱いと対応(2)      | 52 | (2) 業務成果や発注図がSXF形式以外のCAD基準に準拠していないCAD<br>データの場合                                                                                                    | 54 | (2) 業務成果や発注図がSXF形式もしくはSXF(P2Z)形式以外のCAD基準<br>に準拠していないCADデータの場合                                                                                                    |  |
| 8.2.2.想定さ れる業務成<br>果の取扱いと対応(3)      | 53 | 発注者は、CAD基準に準拠しているSXF(P21)形式の発注図を受注者に渡<br>し、受注者は渡された発注図を基にしてCAD基準に準拠したSXF(P21)形<br>式の完成図を提出します。また、業務成果がCAD基準に準拠している<br>SXF(P21)形式以外のCADデータの場合、SXF(P21)形式に変換した上で発<br>注に必要な加工を行い、発注図として請負人に提供します。※8<br>発注図がSXF(P21)形式の場合、請負人は必ず完成図をSXF(P21)形式で提<br>出します。               | 55 | 発注者は、CAD基準に準拠しているSXF(P21)形式もしくはSXF(P22)形式<br>の発注図を受注者に渡し、受注者は渡された発注図を基にしてCAD基準<br>に準拠したSXF(P21)形式もしくはSXF(P22)形式の完成図を提出します。<br>また、業務成果がCAD基準に準拠しているSXF形式以外のCADデータの場<br>合、SXF(P21)形式もしくはSXF(P22)形式に変換した上で発注に必要な加<br>工を行い、発注図として請負人に提供します。※8<br>発注図がSXF(P21)形式もしくはSXF(P22)形式の場合、請負人は必ず完成<br>図をSXF(P21)形式もしくはSXF(P22)形式で提出します。 |  |
| 10.1 データの格納方法                       | 64 | 「工事完成図書の電子納品要領(案)機械設備工事編」に従い、発注図面<br>CADデータをDRAWINGSフォルダに格納してください。また、施工図面・<br>完成図CADデータはDRAWINGFフォルダに格納し、図面管理ファイルを作<br>成します。                                                                                                    | 65 | 「工事完成図書の電子納品要領 機械設備工事編」に従い、施工図・完<br>成図CADデータはDRAWINGFフォルダに格納し、図面管理ファイルを作成<br>します。<br>「発注図面 CAD データを DRAWINGS フォルダに格納してください。」<br>の記述は削除                                                                                                    |  |
| 1)DRAWINGS(発注図) フォ<br>ルダに格納するファイル   | 64 | <ol> <li>DRAWINGS(発注図)フォルダに格納するファイル</li> <li>発注者から受領した図面ファイルと図面管理ファイルを格納します。         <ul> <li>(a)発注時に受領した電子媒体に格納されている全てのファイル</li> <li>(b)設計変更時に受領した電子媒体に格納されている全てのファイル</li> </ul> </li> </ol>                                                                       | 65 | 項目削除                                                                                                    |  |
| 2) DRAWINGF(完成図) フォ<br>ルダに格納する ファイル | 64 | カ) CAD ファイル形式を SXF(P21)形式へ変換                                                                                                    | 65 | カ) CAD ファイル形式を SXF(P21)形式もしくは SXF(P2Z)形式 へ変換                                                                                                    |  |

| 項目(番号は改定前)                              | 旧  |                                                                                                    |    | 新                                                                                                    |  |
|-----------------------------------------|----|----------------------------------------------------------------------------------------------------|----|----------------------------------------------------------------------------------------------------|--|
|                                         | 頁  | 内容                                                                                                    | 頁  | 内容                                                                                                    |  |
| 3)図面管理ファイル                              | 64 | 施工図面・完成図を格納する DRAWINGF フォルダについて、図面管理<br>ファイルを作成します。(DRAWINGS フォルダは発注段階で作成)図面<br>管理ファイルには、工事単位で入力する共通情報(適用要領基準、対象<br>工種等)と、図面ファイルごとに記入する図面情報(図面名、追加図面<br>種類、基準点情報等)があります。                                           | 65 | 施工図面・完成図を格納する DRAWINGF フォルダについて、図面管理<br>ファイルを作成します。<br>図面管理ファイルには、工事単位で入力する共通情報(適用要領基<br>準、対象工種等)と、図面ファイルごとに記入する図面情報(図面名、<br>追加図面種類、基準点情報等)があります。<br>「(DRAWINGS フォルダは発注段階で作成)」の記述を削除                                                                                |  |
| 0.2CAD データの確認                           | 65 | SXF ブラウザ等                                                                                                    | 65 | SXF ビューア等                                                                                                    |  |
| 0.2.1. SXF ブラウザ等を<br>J用した目視確認           | 65 | 10.2.1. SXF ブラウザ等を利用した目視確認<br>請負人は、成果データ(SXF(P21)形式)作成後、すべての図面につい<br>て、SXF ブラウザ又は SXF 表示機能及び確認機能要件書(案)(平成 21<br>年 3 月)に従い開発されたソフトウェアを利用し、CAD 基準に従って<br>いることの目視確認を行います。                                             | 66 | <ul> <li>10.2.1. SXF ビューア等を利用した目視確認</li> <li>請負人は、成果データ(SXF(P21)形式もしくは SXF(P22)形式)</li> <li>作成後、すべての図面について、SXF 表示機能及び確認機能要件書(案)</li> <li>(平成 21 年 3 月)に従い開発され、OCF の SXF 確認機能検定に合格</li> <li>U SXF ビューアまたは CAD ソフトを利用し、</li> <li>CAD 基準に従っていることの目視確認を行います。</li> </ul> |  |
| 0. 2. 1.<br>) (a)                       | 65 | CAD ソフト等を利用した目視確認は、国土交通省より公開されている<br>SXF 表示機能及び確認機能要件書(案)に従い開発されたソフトウェアを<br>利用してください。CAD ソフト等を利用した目視確認において、表示内<br>容に疑義が生じた場合は、SXFブラウザ等を用いて最終的な確認を行っ<br>てください。                                                      | 66 | CAD ソフト等を利用した目視確認は、国土交通省より公開されている<br>SXF 表示機能及び確認機能要件書(案)に従い開発され、OCF の SXF 確<br>認機能検定に合格したソフトウェアを利用てください。                                                                                                    |  |
| 0. 2. 1.<br>) (b)                       | 65 | <ul> <li>(b)SXF ブラウザの表示機能について</li> <li>SXF ブラウザの表示機能による確認にあたっては、「CALS/EC<br/>電子納品に関する要領・基準」Web サイトの「SXF ブラウザの</li> <li>利 用 に あ た っ て の 留 意 事 項 」(http://www.cals-<br/>ed.go.jp/index_dl2)を事前に確認してく ださい。</li> </ul> | 66 | 項目削除                                                                                                    |  |
| 0.2.2. 横浜市電子納品<br>チェッカーによる確認            | 66 | 要領(案)・基準(案)                                                                                                    | 67 | 要領・基準                                                                                                    |  |
| l0.2.2. 横浜市電子納品<br>チェッカーによる確認<br>l) (a) |    | SXF(P21)形式による保存について、システムによる自動チェックを行い<br>ます。SXF(P21)形式以外の場合、他の項目はチェックされません。                                                                                                    |    | SXF(P21)形式もしくはSXF(P2Z)形式による保存について、システムによる自動チェックを行います。SXF(P21)形式もしくはSXF(P2Z)形式以外の場合、他の項目はチェックされません                                                                                                    |  |

| 項目(番号は改定前)                                                   | 旧  |                                                                                                    | 新  |                                                                                                    |   |
|--------------------------------------------------------------|----|----------------------------------------------------------------------------------------------------|----|----------------------------------------------------------------------------------------------------|---|
|                                                              | 頁  | 内容                                                                                                    | 頁  | 内容                                                                                                    | 1 |
| 10.2.2. 横浜市電子納品<br>チェッカーによる確認<br>1)(d)                       | 66 | SXFブラウザ                                                                                                    | 68 | SXFビューア等                                                                                                    |   |
| 10.2.2. 横浜市電子納品<br>チェッカーによる確認<br>1) (e)                      | 66 | SXF(P21)形式のバージョンについてチェックします。                                                                                                    | 68 | SXF(P21)形式もしくはSXF(P2Z)形式のバージョンについてチ ェックします。                                                                                                    |   |
| 10.2.3.工事におけるCAD<br>データの確認手順<br>図 10 1 工事におけるCAI<br>データの確認手順 | 68 | 発注者         発注図の目視確認         請負者             (AD図面作成            (AD図面作成         (AD図面作成           SXF79797964用L1日現相E         (SXF電示機能及び<br>期用に1日現程E         (SXF電示機能及び<br>報用に1日現在E            SXF電示機能及び<br>報用に1日現在E         (SXF電示機能及び<br>報道の回答型            (SXF電示機能及び<br>報道の回答型         (SXF電示機能及び<br>なるのE            (SXF電示機能及び<br>報道の回答型         (SXF電示機能及び<br>なるのE            (SXF可つびを)         (SXF電示機能及び<br>なるのE            (SXF可つびを)         (SXF電示機能及び<br>なるのE            (SXF可つびを)         (SXF電示機能及び<br>なるのE            (SXFでの確認         (SXF電示機能及び<br>なるのE            (SXFでのなど)         (SXF電示機能及び<br>なるのE            (SXFでのなど)         (SXF電示機能及び<br>なるのE            (SXFでのなど)         (SXF電示機能及び<br>なるのE            (SXFでのなど)         (SXF電示機能及び<br>なるのE            (SXFでのなど)         (SXF電示機能及び<br>なるのE            (SXFでのなど)         (SXFでのなど)            (SXFでのなど)         (SXFののC            (SXFでのなど)         (SXFのC            (SXFのC         (SXFのC            (SXFのC         (SXFのC | 69 | 第注意         報注面の目現確認 <ul></ul>                                                                                                    |   |
| 11.1.1.CAD データ交換標<br>準(SXF 形式)の 概要<br>(1)                    | 69 | (いずれも事務局は(財)日本建設情報総合センター)                                                                                                    | 70 | (いずれも事務局は(一財)日本建設情報総合センター)                                                                                                    |   |
| 11.1.1.CAD データ交換標<br>準 (SXF 形式) の 概要<br>(3)                  | 69 | (3)SXF のファイル形式 (P21 形式と SFC 形式)                                                                                                    | 70 | <ul> <li>(3) SXF のファイル形式 (P21 形式と SFC 形式、および P2Z 形 式と<br/>SFZ 形式)</li> <li>また、P21 形式の ZIP による圧縮形式である P2Z 形式、SFC 形 式の<br/>ZIP による圧縮形式である SFZ 形式があります。</li> </ul> |   |
| 11.1.1.CAD データ交<br>換標準(SXF 形式)の 概<br>要<br>(4)                | 70 | 機械 CAD 基準では、SXF Ver2.0 以上の P21 形式で図面データ を作成<br>することとしています。                                                                                                    | 71 | 機械 CAD 基準では、SXF Ver2.0 以上の P21 形式もしくは P2Z 形式で<br>図面データを作成することとしています。                                                                                            |   |

| 項目(番号は改定前)                       | 旧  |                                  | 新  |                                                                                                    |  |
|----------------------------------|----|----------------------------------|----|----------------------------------------------------------------------------------------------------|--|
|                                  | 頁  | 内容                               | 頁  | 内容                                                                                                    |  |
| 11.1.2. CAD データ交 換<br>標準(SXF 形式) | 70 | (1) SXF のファイル形式 (P21 形式と SFC 形式) | 71 | <ul> <li>(1)SXF のファイル形式(P21 形式と SFC 形式、および P2Z 形 式と<br/>SFZ 形式)</li> <li>また、P21 形式の ZIP による圧縮形式である P2Z 形式、SFC 形 式の<br/>ZIP による圧縮形式である SFZ 形式があります。</li> </ul> |  |
| 11.2.スタイルシート の活<br>用             | 74 | 201212-01                        | 75 | 201603-01                                                                                                    |  |